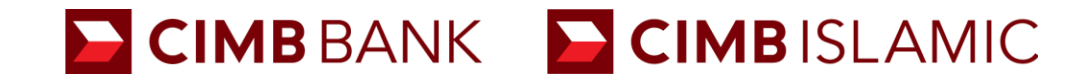

# A step by step guide to invest in ASNB fund via CIMB Clicks

**ASNB** investment via CIMB Clicks

January 2021

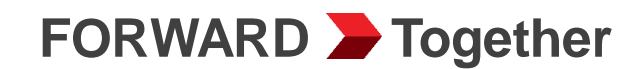

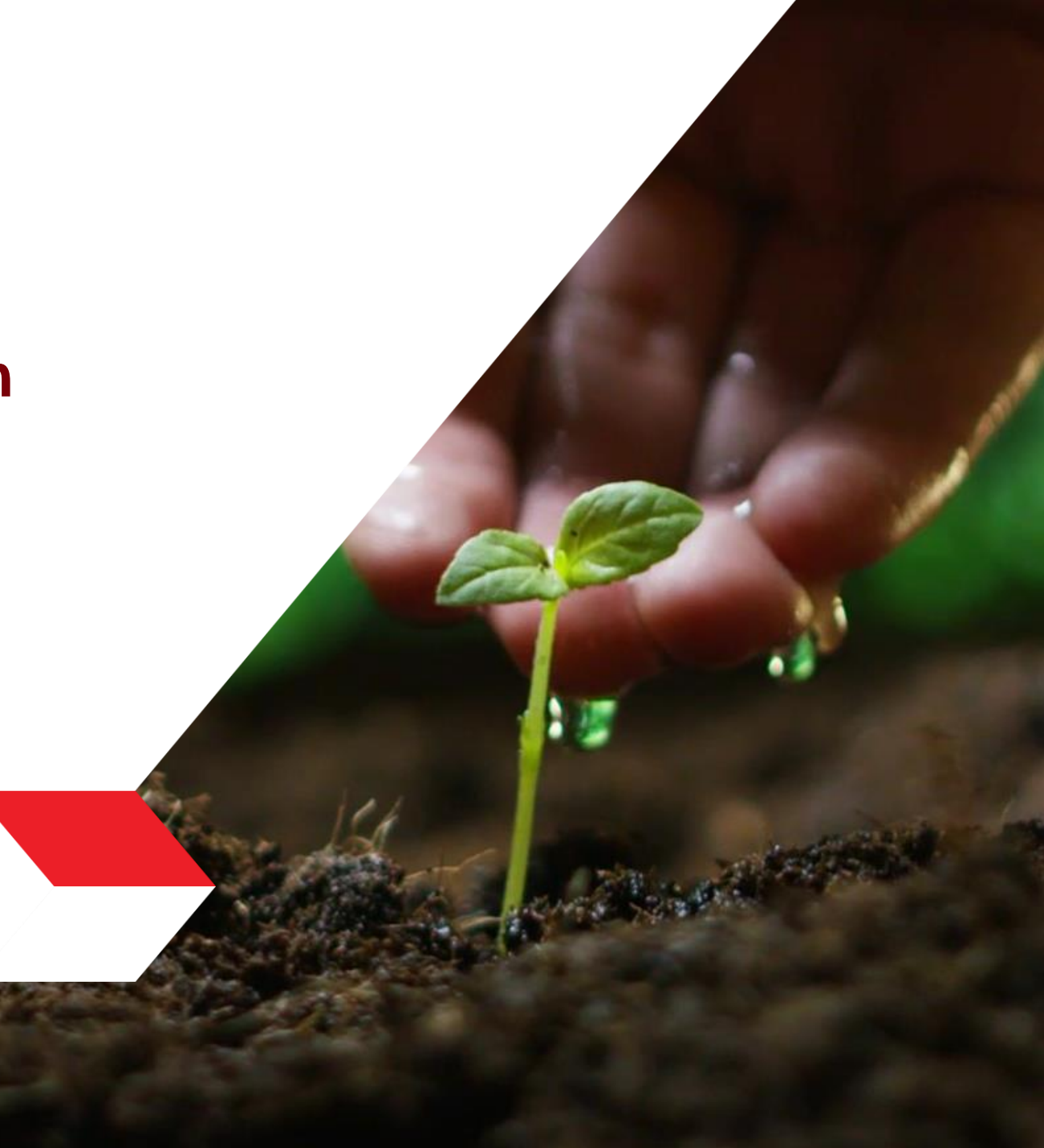

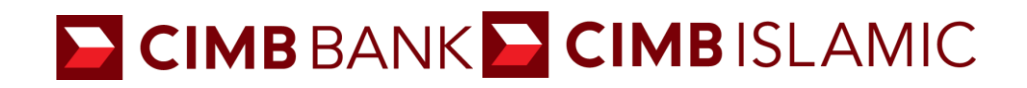

# **Table of contents**

1 **Existing Customer** 

Subscribe

- 2 New Customer (with ASNB Account) Add as Favourite > Subscribe
- 3 **Frequently Asked Questions**

**FORWARD Together** 

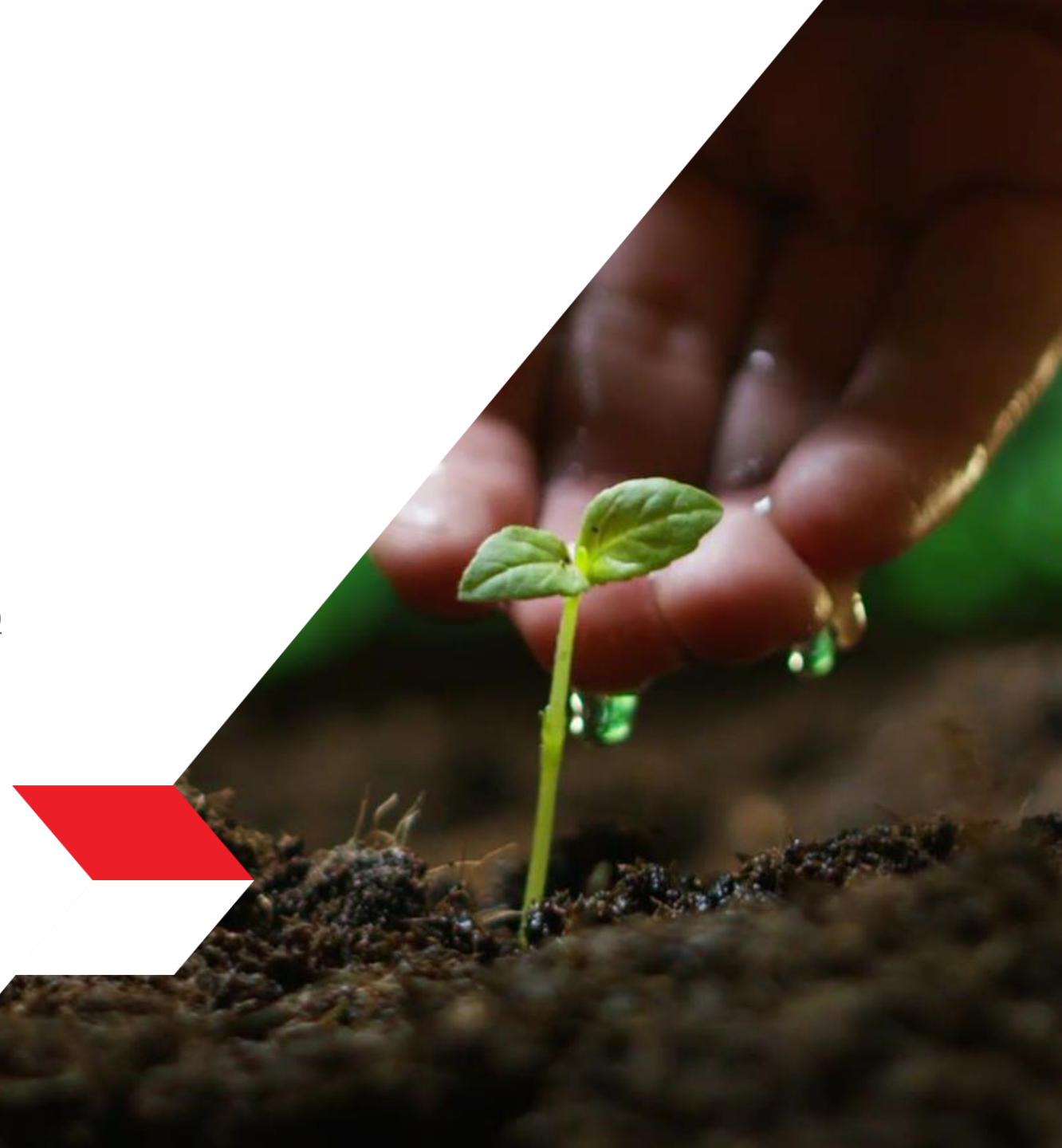

# 01 Existing Customer

Subscribe

## Login to CIMB Clicks (Desktop / Tablet User)

- 1. Logon to https://www.cimbclicks.co m.my/clicks/#/
- 2. Login with your User ID & password

# Buy or sell Gold with convenience via CIMB Clicks.

Start investing in gold from as low as 1 gram with CIMB e-Gold Investment Account.

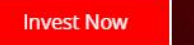

00000

**INVEST IN** 

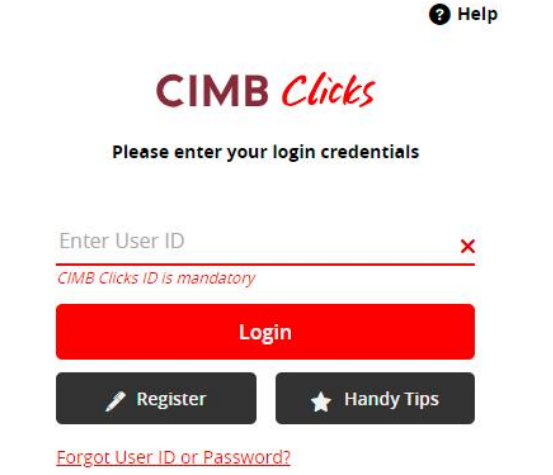

Terms & Conditions Privacy e-Banking Charter Copyright © 2021 CIMB Bank Berhad 197201001799 (13491-P)

## Login to CIMB Clicks (Mobile User)

 Logon to www.cimbclicks.com.my and click on "Login to CIMB Clicks"

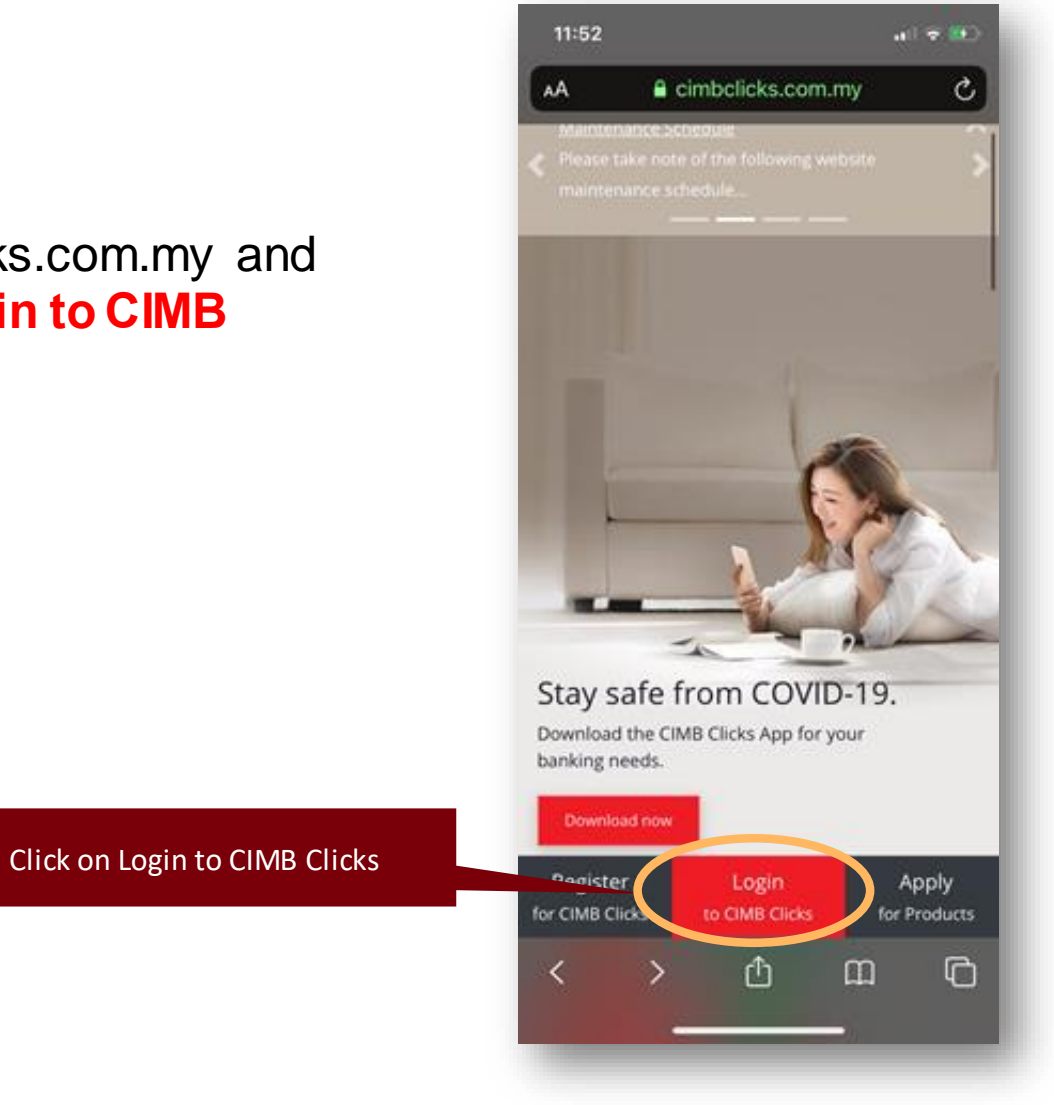

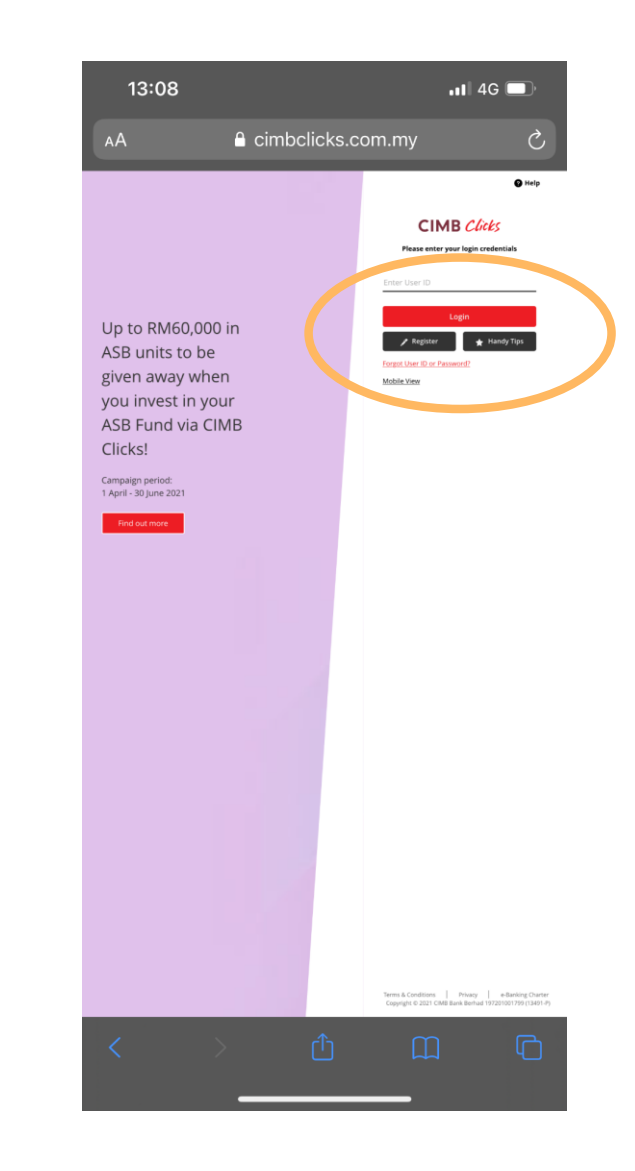

# Apply & Invest Page

**Navigation Guide** 

- 1. Select "Apply & Invest" from the navigation bar on the left.
- 2. On the "Apply & Invest" page, select "Subscribe" from the ASNB tile.

Note: If you would like to purchase units for a new ASNB account, please add as favourite before you subscribe. Refer to the steps for "New Customer" to do so.

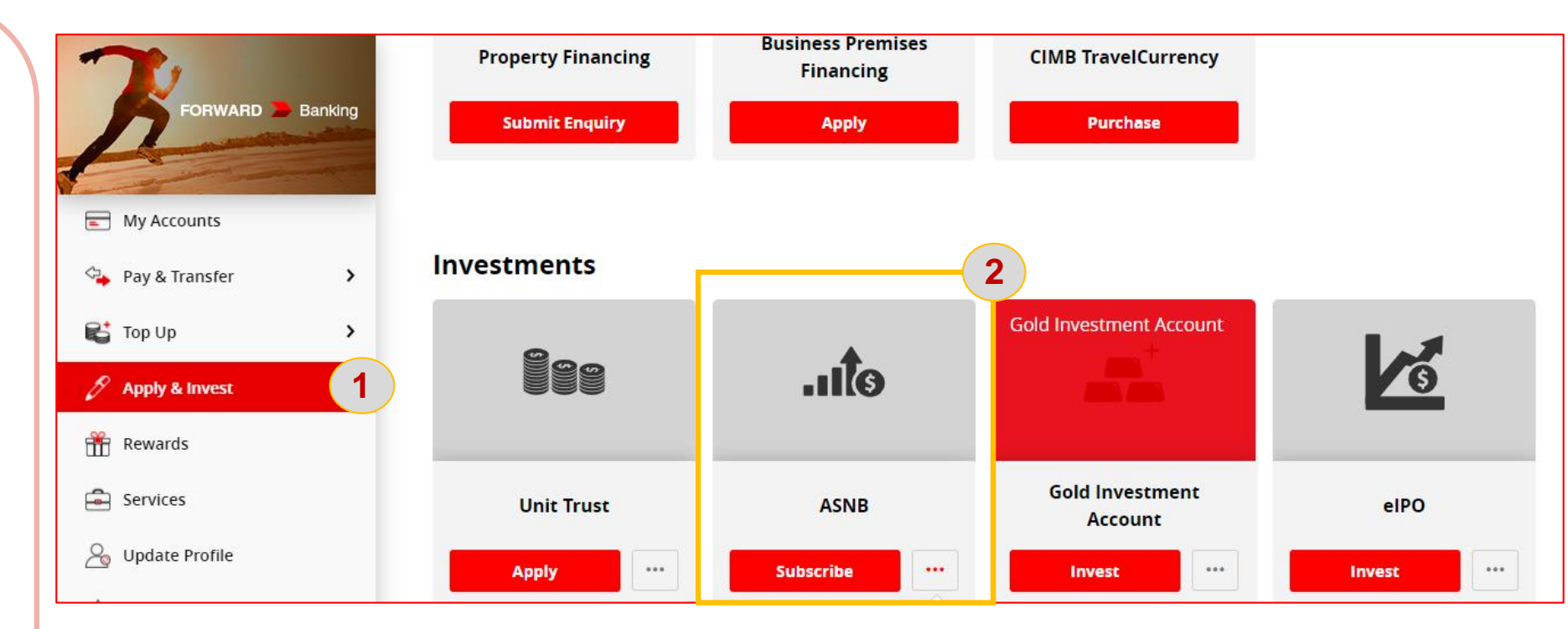

### **ASNB Subscription Page – Foreign Country Tax Declaration**

**Navigation Guide** 

1. Please submit your relevant Tax Residency Declaration to proceed with the subscription

Note: If you are a tax resident of a foreign country, the ASNB Fund Investment via Clicks will not be available to you and you are required to visit to your nearest branch for more assistance.

|                |           | Tax Residency (CRS & FATCA)<br>Declaration                                                                                               | 1 Mailbox 🔛 Logout 🗗               |
|----------------|-----------|----------------------------------------------------------------------------------------------------|------------------------------------|
| My Accounts    | You do no | l declare that I am <b>NOT</b> a tax resident of any foreign country<br>NOR a US person (citizen/resident/taxpayer) for tax<br>purposes. | of 1 favourite account to proceed. |
| Top Up         |           | (For foreign tax residents, please visit your nearest branch for assistance)                                                             | Add New Account No.                |
| Rewards        |           | Yes No                                                                                                    |                                    |
| Services       |           | Submit                                                                                                    |                                    |
| Handy Tips     |           |                                                                                                    |                                    |
| (?) Contact Us |           |                                                                                                    |                                    |

## ASNB Subscription Main Page

Select the respective ASNB Account that you would like to subscribe to.

Declaration Box > To click "**Yes**", once you have read the contents

Click "Next"

| U          | Fund Details                                                                                                    |
|------------|----------------------------------------------------------------------------------------------------|
|            | Nickname My ASB Account                                                                                                    |
| F          | Fund Manager PNB                                                                                                    |
| F          | Fund Name<br>Amanah Saham Bumiputera View Prospectus                                                                                                    |
| (          | Closing Date                                                                                                    |
| Decl<br>Ye | laration:<br>I have read the relevant prospectus and understood the contents thereof. I have also read & agree with the terms ar<br>conditions governing this application. |
|            |                                                                                                    |

## ASNB Subscription Main Page

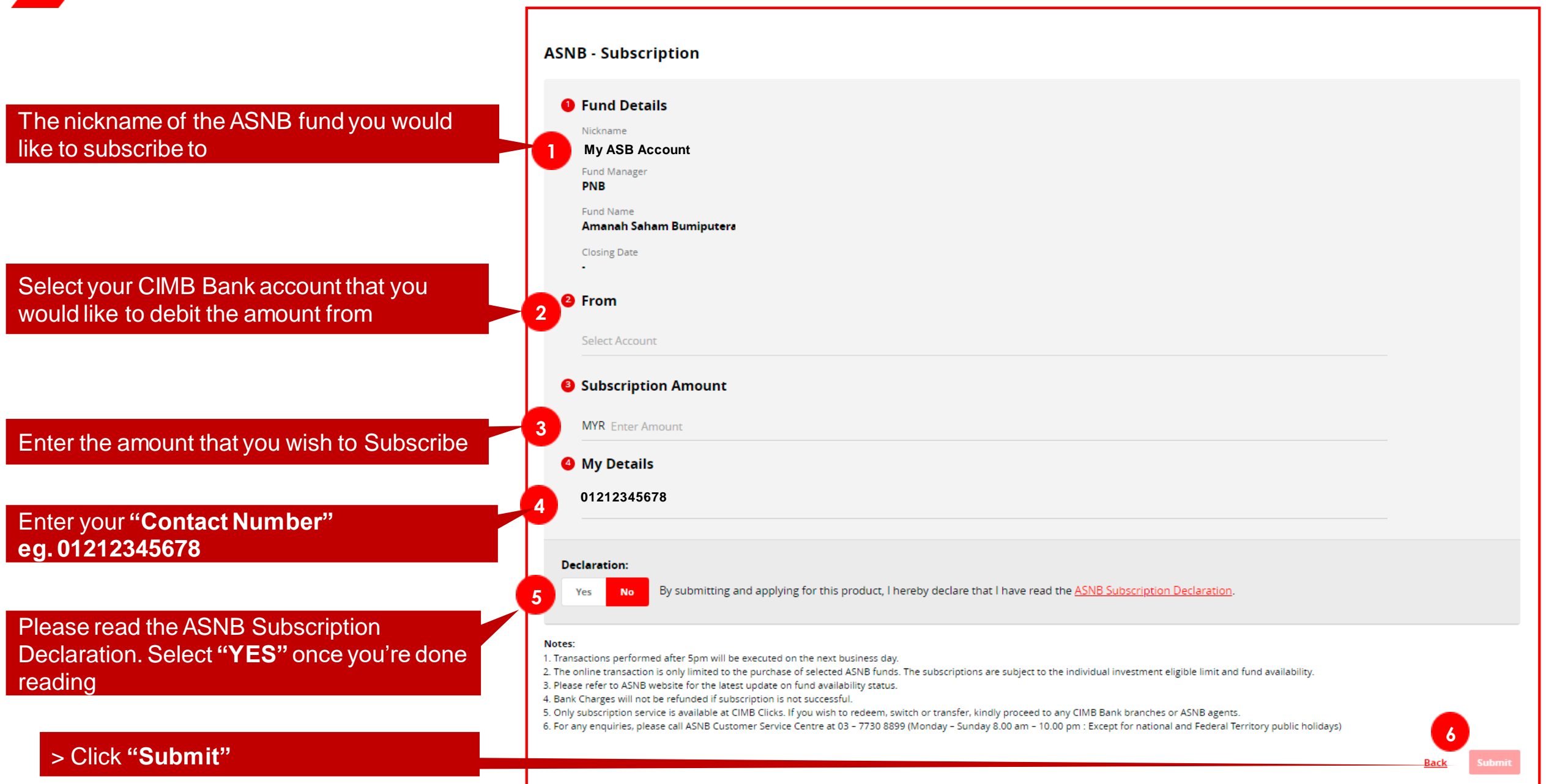

### **ASNB Subscription Confirmation Page**

Navigation Guide

- 1. Please check all the details and ensure that information is captured correctly.
- 2. Click "Confirm" to proceed for subscription

### **ASNB - Subscription Confirmation**

| Fund Details Nickname My ASB Account                       | Subscription Amount<br>MYR 10.00<br>Bank Charges MYR 1.00 |
|------------------------------------------------------------|-----------------------------------------------------------|
| PNB<br>Fund Name<br>Amanah Saham Bumiputera                |                                                           |
| Closing Date - Member's ID Number New IC Number xxxxxxxxxx |                                                           |
| From<br>Account<br>1234567890                              |                                                           |
| My Details<br>Contact Number<br>01212345678                |                                                           |
| Total Payable Amount                                       | MYR 10.00                                                 |

Back Confirm

### **ASNB Subscription Acknowledgement Page**

**Navigation Guide** 

 A reference number will be generated with the status
 "Accepted for Processing"

Note: It will take 1 working day to process your ASNB subscription if the transactions were submitted before 5pm. Customers can check their transaction status under 'View Subscription Status'

### Accepted for Processing Ref 12345678 08 Jun 2021, 09:29:38 pm **Fund Details** Subscription Amount Nickname MYR 11.00 My ASB Account Bank Charges RM1.00 Fund Manager PNB Fund Name Amanah Saham Bumiputera **Closing Date** Member's ID Number New IC Number XXXXXXXXXXXXXX From Account 1234567890 **My Details** Contact Number 01212345678 MYR 11.00 **Total Payable Amount**

...

ASNB - Subscription Acknowledgement

# **02 New Customer** (with ASNB Account)\*

Add as Favourite > Subscribe

\*opened at any ASNB Agent nationwide

# Apply & Invest Page

**Navigation Guide** 

- 1. Select "Apply & Invest" from the navigation bar on the left.
- 2. On the "Apply & Invest" page, click on "..."
- 3. A drop down will appear and proceed to select **"Manage Favourite"**

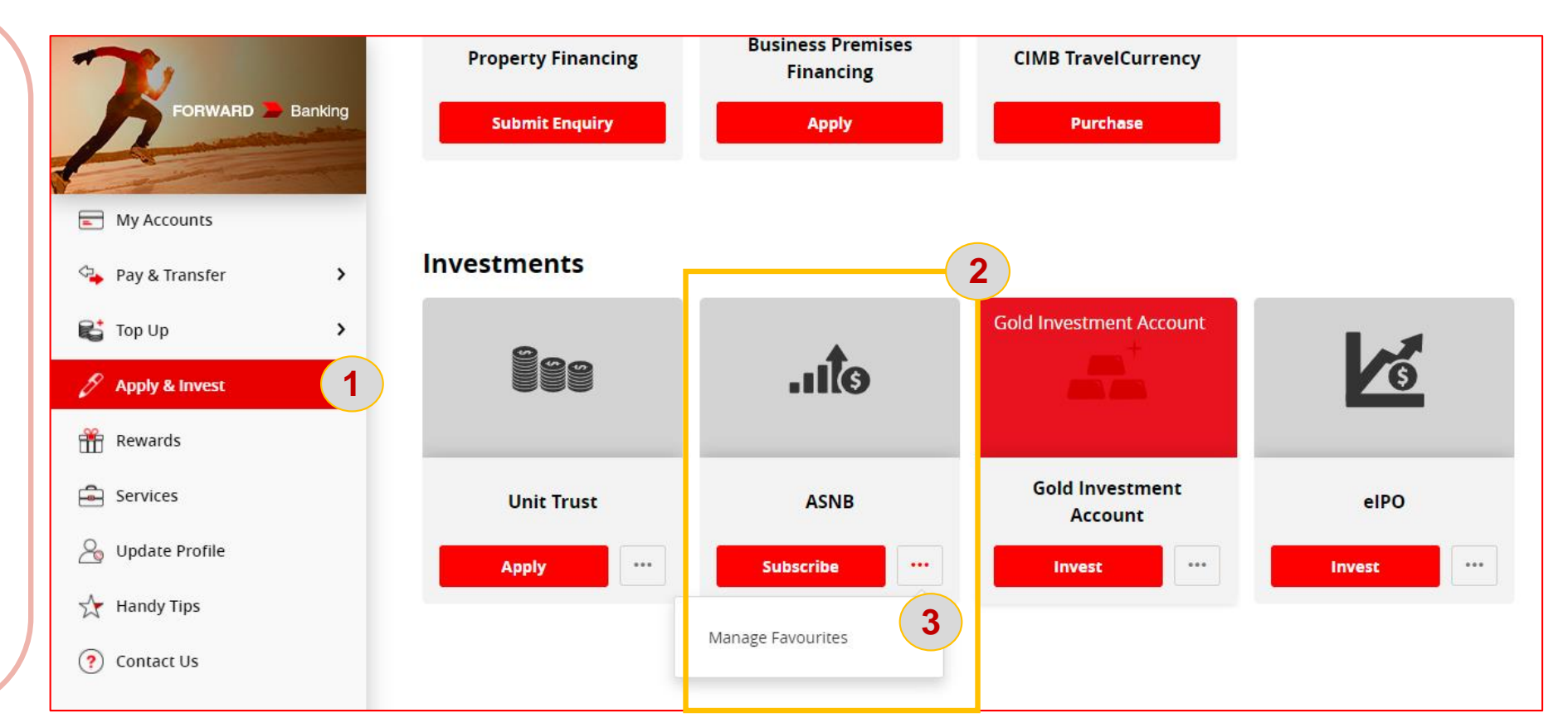

**Navigation Guide** 

1. Click "Add Favourite".

| My I | Favo | ourit | es |
|------|------|-------|----|
|------|------|-------|----|

#### Manage ASNB Favourites

You do not have any favourites yet. Please add a new favourite to simplify your banking transactions!

+ Add Favourite

More Favourites

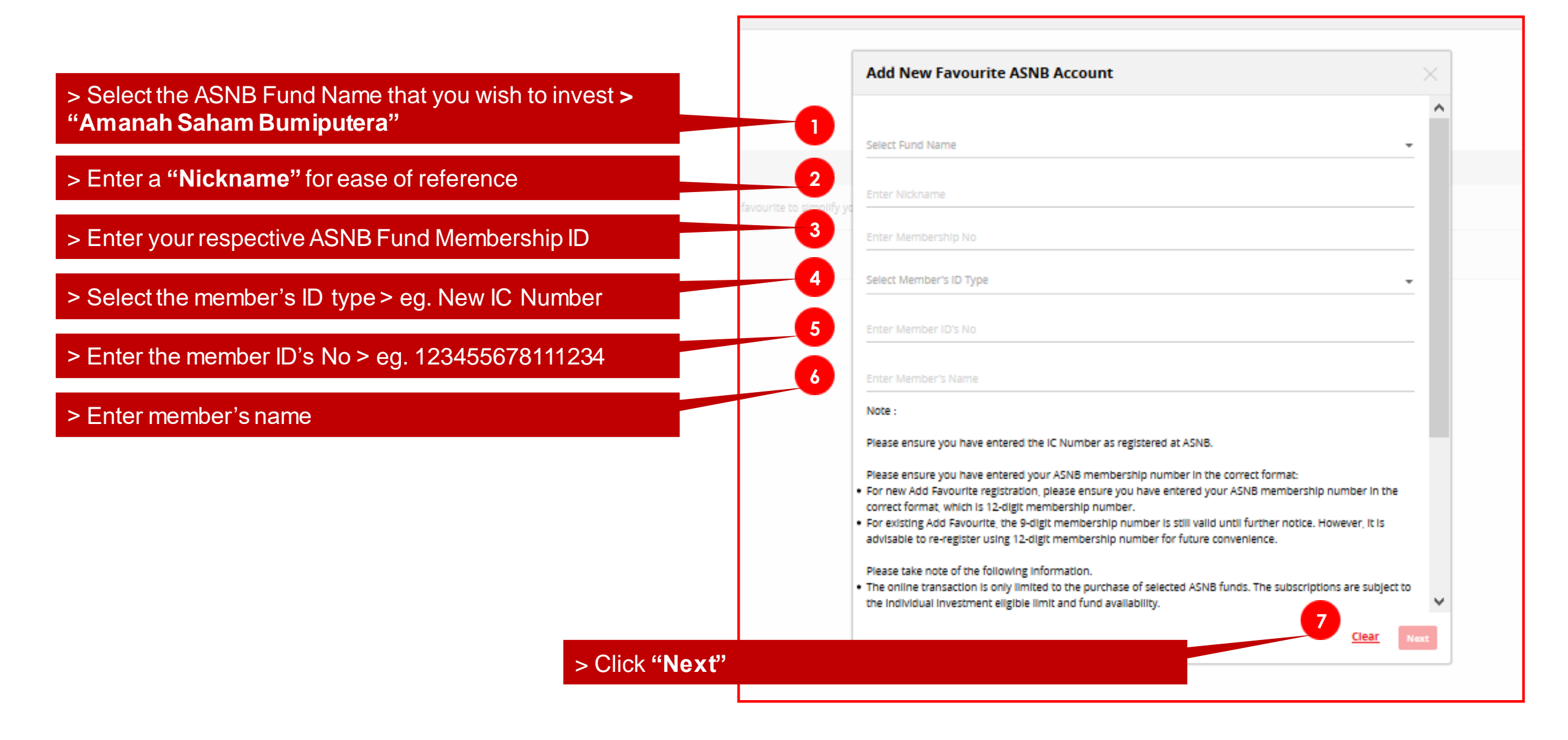

**Navigation Guide** 

- 1. Please ensure that all details are correctly captured in this page.
- 2. If all is in order, Click on "Request TAC" > A "TAC Code" will be sent to your registered mobile phone number.
- 3. Enter the received "**TAC Code**".
- 4. Click "Confirm" to proceed.

| Confirm Favourite ASNB Account                                                                                                    |                                  |         |
|----------------------------------------------------------------------------------------------------|----------------------------------|---------|
| Fund Name<br>Amanah Saham Bumiputera                                                                                                    | Nickname<br>My ASB Account       |         |
| Membership No<br>123456789                                                                                                    | Member's Name<br>Ali bin Abu     |         |
| Member's ID Type<br>New IC Number                                                                                                    | Member's ID No<br>xxxxxx-xx-xxxx |         |
| To proceed, please requined in the second second se | est and enter your TAC Number.   |         |
|                                                                                                    | <u>Back</u>                      | Confirm |

**Navigation Guide** 

1. The "Add Favourite ASNB Account Acknowledgement" will appear with a "Pending Acceptance" status.

Note: It will take up to 1 working day to successfully link your favourite ASNB account with CIMB Clicks.

Once your ASNB account is successfully added as favourite, proceed to Subscription (next slide).

# Add Favourite ASNB Account Acknowledgement O Pending acceptance Fund Name Nickname Amanah Saham Bumiputera My ASB Account Membership No Member's Name 123456789 Ali bin Abu Member's ID Type Member's ID No New IC Number XXXXXX-XXX-XXXX

C Add another favourite

View My Accounts

# Apply & Invest Page

**Navigation Guide** 

- 1. Select "Apply & Invest" from the navigation bar on the right.
- 2. On the "Apply & Invest" page, select "Subscribe" from the ASNB tile.

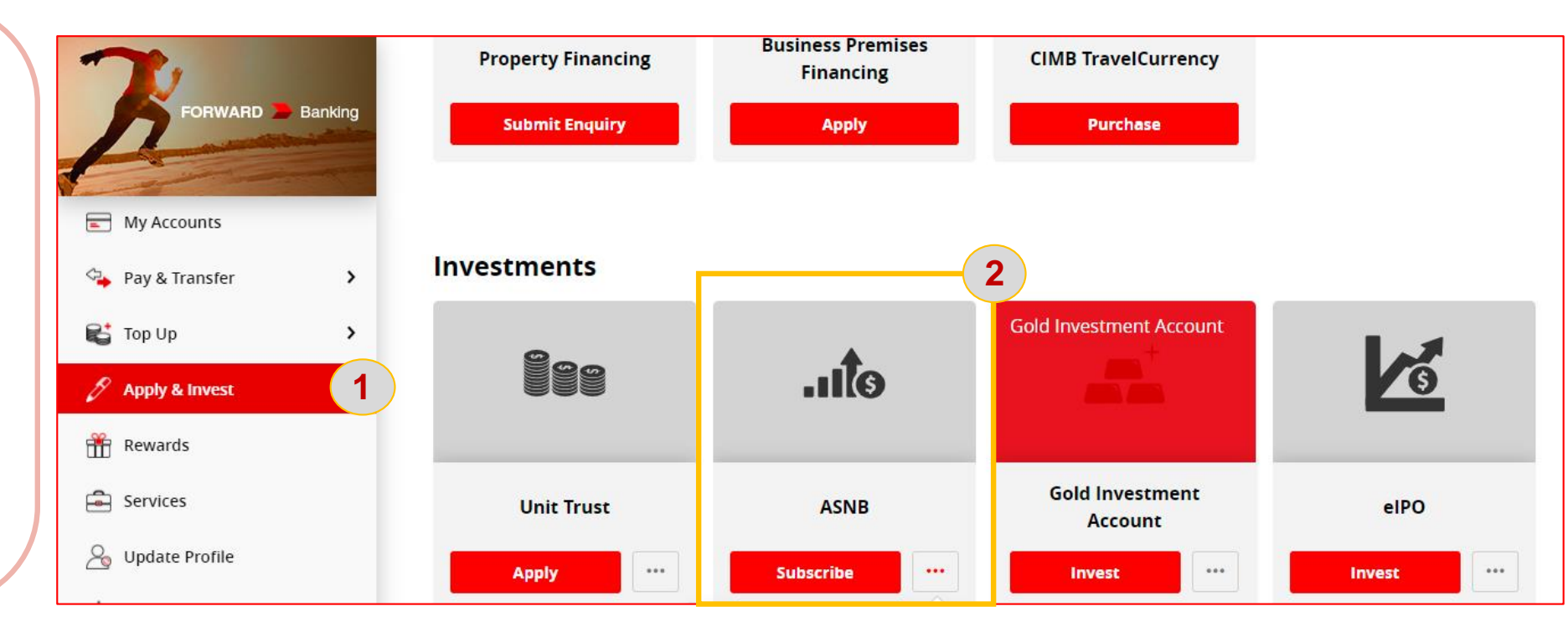

### **ASNB Subscription Page – Foreign Country Tax Declaration**

**Navigation Guide** 

1. Please submit your relevant Tax Residency Declaration to proceed with the subscription

Note: If you are a tax resident of a foreign country, the ASNB Fund Investment via Clicks will not be available to you and you are required to visit to your nearest branch for more assistance.

|                |           | Tax Residency (CRS & FATCA)<br>Declaration                                                                                               | 1 Mailbox 🔛 Logout 🗗               |
|----------------|-----------|----------------------------------------------------------------------------------------------------|------------------------------------|
| My Accounts    | You do no | l declare that I am <b>NOT</b> a tax resident of any foreign country<br>NOR a US person (citizen/resident/taxpayer) for tax<br>purposes. | of 1 favourite account to proceed. |
| Top Up         |           | (For foreign tax residents, please visit your nearest branch for assistance)                                                             | Add New Account No.                |
| Rewards        |           | Yes No                                                                                                    |                                    |
| Services       |           | Submit                                                                                                    |                                    |
| Handy Tips     |           |                                                                                                    |                                    |
| (?) Contact Us |           |                                                                                                    |                                    |

## ASNB Subscription Main Page

Select the respective ASNB Account that you would like to subscribe to.

Declaration Box > To click "**Yes**", once you have read the contents

Click "Next"

| U          | Fund Details                                                                                                    |
|------------|----------------------------------------------------------------------------------------------------|
|            | Nickname My ASB Account                                                                                                    |
| F          | Fund Manager PNB                                                                                                    |
| F          | Fund Name<br>Amanah Saham Bumiputera View Prospectus                                                                                                    |
| (          | Closing Date                                                                                                    |
| Decl<br>Ye | laration:<br>I have read the relevant prospectus and understood the contents thereof. I have also read & agree with the terms ar<br>conditions governing this application. |
|            |                                                                                                    |

## ASNB Subscription Main Page

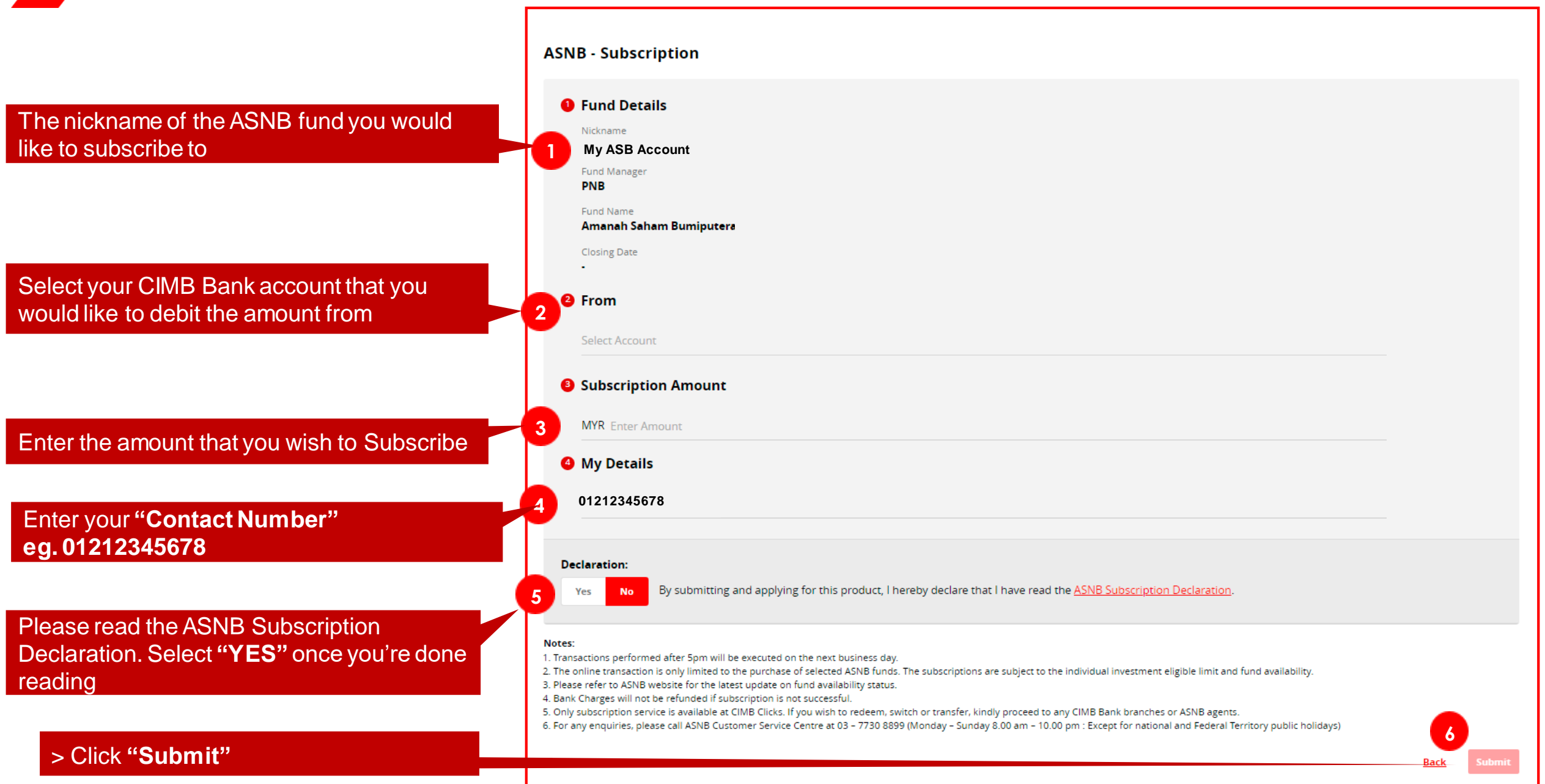

### **ASNB Subscription Confirmation Page**

Navigation Guide

- 1. Please check all the details and ensure that information is captured correctly.
- 2. Click "Confirm" to proceed for subscription

### **ASNB - Subscription Confirmation**

| Fund Details   Nickname   My ASB Account   Fund Manager   PNB   Fund Name   Amanah Saham Bumiputera   Closing Date | Subscription Amount<br><sup>MYR</sup> 10.00<br>Bank Charges MYR 1.00 |
|----------------------------------------------------------------------------------------------------|----------------------------------------------------------------------|
| -<br>Member's ID Number<br>New IC Number xxxxxxxxx<br>From                                                         |                                                                      |
| Account<br>1234567890<br>My Details<br>Contact Number                                                              |                                                                      |
| 01212345678 Total Payable Amount                                                                                   | MYR <b>10.</b> 00                                                    |

Back Confirm

### **ASNB Subscription Acknowledgement Page**

**Navigation Guide** 

 A reference number will be generated with the status
 "Accepted for Processing"

Note: It will take 1 working day to process your ASNB subscription if the transactions were submitted before 5pm. Customers can check their transaction status under 'View Subscription Status'

### Accepted for Processing Ref 12345678 08 Jun 2021, 09:29:38 pm **Fund Details** Subscription Amount Nickname MYR 11.00 My ASB Account Bank Charges RM1.00 Fund Manager PNB Fund Name Amanah Saham Bumiputera **Closing Date** Member's ID Number New IC Number XXXXXXXXXXXXXX From Account 1234567890 **My Details** Contact Number 01212345678 MYR 11.00 **Total Payable Amount**

...

ASNB - Subscription Acknowledgement

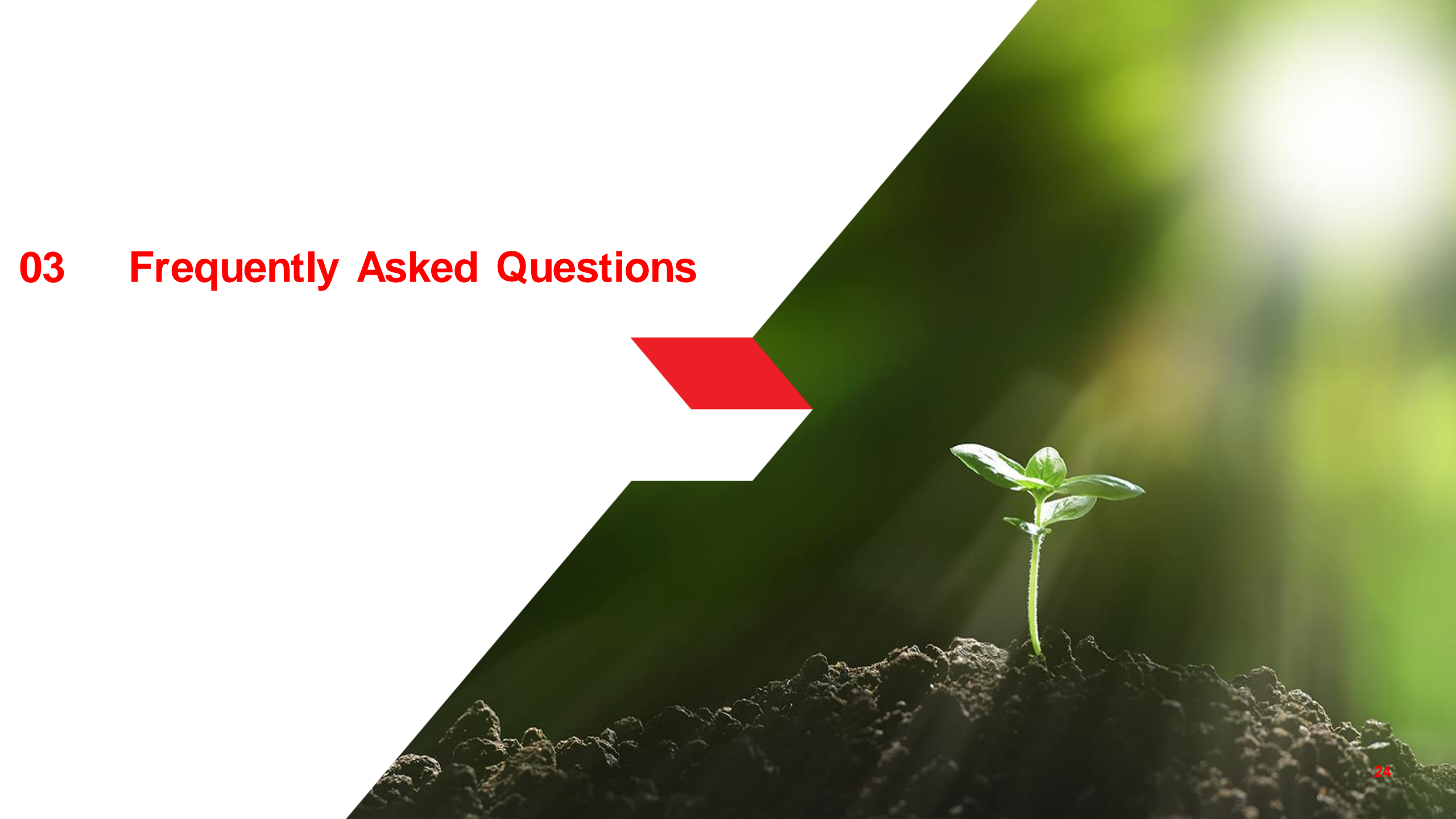

### **Opening an ASNB account**

How do I open an ASNB account?

You must bring along your original NRIC and the minimum cash needed for the initial subscription for the funds (RM10 for Fixed Price Funds) and apply over the counter at any CIMB branches, ASNB offices or ASNB agents.

### **ASNB Membership Account Number**

I had forgotten my ASNB membership account number. How do I check?

You may check at any CIMB branches, ASNB offices or ASNB agents.

### **Update of ASNB Personal Details**

How do I check or update my ASNB personal details e.g. ASNB membership account number, NRIC number, name or contact number?

You may do so at any CIMB branches, ASNB offices or ASNB agents.

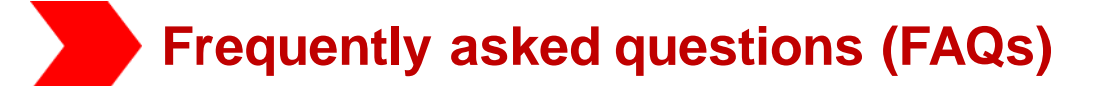

### Start investment via CIMB Clicks

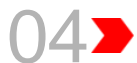

How do I start to invest via CIMB Clicks once I have opened an ASNB account?

Please login to CIMB Clicks and add your ASNB account as a 'favourite' before you start to subscribe.

### "Add Favourite" / "Subscription" Status

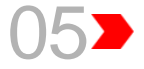

When can I check my 'Add Favourite Account' status after I made the transaction?

You may refer to the table below for more information:

| 'Add Favourite Account' Transaction<br>Time | Transaction Status Available |
|---------------------------------------------|------------------------------|
| From 10am to 2pm                            | 7pm the same day             |
| From 2pm to 5pm                             | 12pm the next working day    |
| From 5pm to next day 10am                   | 4pm the next working day     |

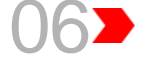

When can I check my subscription status after I made the transaction?

You may refer to the table below for more information:

| 'Subscription' Transaction<br>Time | Transaction Status Available |
|------------------------------------|------------------------------|
| Before 5pm                         | The next working day         |
| After 5pm                          | After two working days       |

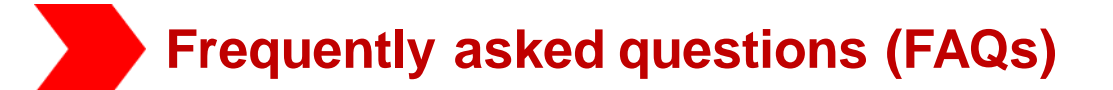

### **Application Status**

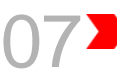

Can I check my application status via CIMB Clicks?

Yes, you can. Select 'View Account Status' / 'View Subscription Status' to check your application/subscription status.

### Rejection

Will CIMB notify me if my subscription is rejected?

Yes, a secure message will be sent to your inbox (retrievable upon logging onto CIMB Clicks) to inform on the rejection. At the same time, you can also check your transaction status under 'View Subscription Status'.

CIMB will also send a Credit Advice to inform that your investments have been refunded to your CIMB account.

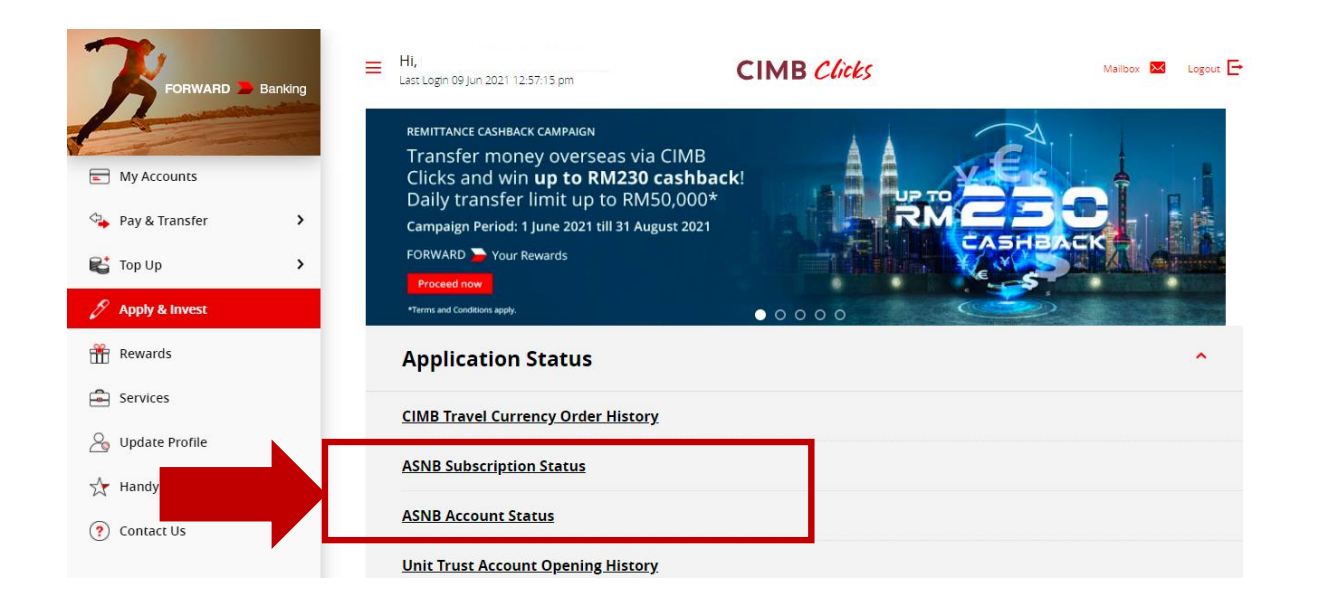

09>

### When do I get my money back if my subscription is rejected?

The money will be credited back into your CIMB account by the end of the third day from the transaction day.

Note : CIMB's service charge of RM1.00 will not be refunded.

For a detailed FAQ, please click on the link: <u>https://www.cimb.com.my/en/personal/help-support/faq/cimb-clicks-online-banking/amanah-saham-nasional-berhad-asnb-funds.html</u>

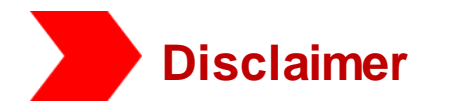

The contents in this STEP-BY-STEP GUIDE TO INVEST IN AMANAH SAHAM BUMIPUTERA (ASB) VIA CIMB Clicks ("Guide") are correct at the time of issue and are subject to change.

CIMB Bank Berhad ("CIMB") makes no express or implied representation, recommendation or warranty as to the accuracy, desirability, reliability, or completeness of any information and opinion relating to any matter contained in this Guide.

The information in this Guide is subject to change and correct at the time of issue. Neither does this Guide purport to contain all the information that a prospective investor may require. Because it is not possible for CIMB to have regard to the specific investment objectives, financial situation and particular needs of each person who reads this Guide, the information contained in it may not be appropriate for all persons.

CIMB is not acting as advisor or agent to any person whom this Guide is directed. You, the recipient of this Guide must consult your own professional financial, legal, accounting, taxation and all other advisers and make your own independent assessment of the contents of this Guide. Under no circumstances should you treat or rely on any of the contents of this Guide as advice in relation to any of your financial, legal, accounting, taxation, technical, investment or any other matters.

CIMB, CIMB's subsidiaries, CIMB's holding company, the holding company and subsidiaries of CIMB's holding company and all companies which are in any way or howsoever related, associated or affiliated with CIMB and or CIMB's holding company (the "CIMB Group") or any one or more of them may act as a principal or agent in any transaction contemplated by this Guide, or any other transaction connected with any such transaction, and may as a result earn brokerage, commission or other income.

Nothing in this Guide is intended to be, or should be construed as an invitation, offer or recommendation to you to buy or sell, or subscribe for any, of the subject securities, related investments or other financial instruments thereof. In the ordinary course of our businesses, any member of the CIMB Group may at any time hold long or short positions, and may trade or otherwise effect transactions, for its own account or the account of its customers, in debt or equity securities or senior loans of any company that may be involved in this transaction.

By accepting and relying on this Guide, the recipient hereof represents and warrants that he is entitled to receive this Guide subject strictly however to the restrictions and limitations set forth below and the recipient agrees to be bound by these restrictions and limitations contained herein. Any failure to comply with any of these restrictions and limitations may constitute a violation of law. This Guide is being supplied strictly on the basis that it will remain confidential. No part of this Guide may be (i) copied, photocopied, duplicated, stored or reproduced in any form by any means or (ii) redistributed or passed on, directly or indirectly, to any other person in whole or in part, for any purpose without the prior written consent of CIMB and/or CIMB Group.

Neither the CIMB Group nor any of their officers, agents, directors, employees or representatives ("the CIMB Group and Staff") shall be held responsible or liable in respect of any omission, statement, opinion, information or matter (express or implied) relating to or arising out of, contained in or derived from this Guide, except liability under statute that cannot be excluded. Not in derogation of the generality of the foregoing or any other provisions herein, no claims or demands or actions shall be made or taken by the recipient or any person in relation to this Guide and any matters herein against any companies within the CIMB Group whether such companies are carrying on business or incorporated within or outside the jurisdictions in which this Guide is distributed.

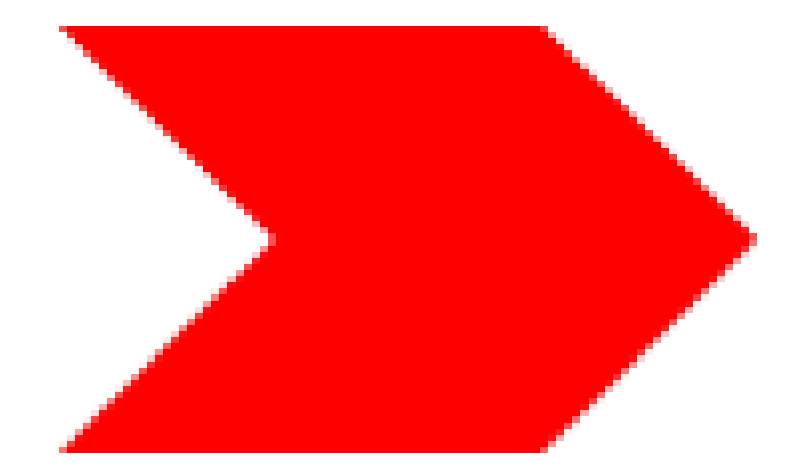

# THANK YOU